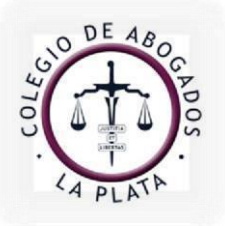

info@calp.org.ar / www.calp.org.ar

A continuación se ofrece un instructivo con breves indicaciones que permitirán conocer las funcionalidades del catálogo en línea de la Biblioteca "Enrique V. Galli" del Colegio de la Abogacía de La Plata, entre las que se destacan la posibilidad de renovar y reservar el material bibliográfico desde la misma aplicación.

Se podrá acceder al mismo a través de las siguientes direcciones:

- <u>www.calp.org.ar</u> (desde la opción "Biblioteca")
- <u>http://biblioteca.calp.org.ar</u>

### **IMPORTANTE:**

- Las y los matriculada/os deben contar con usuario y contraseña provistos por la Biblioteca, que podrán gestionar escribiendo a <u>referencia@calp.org.ar</u>
- Mantener los datos de contacto actualizados (correo electrónico y teléfono).

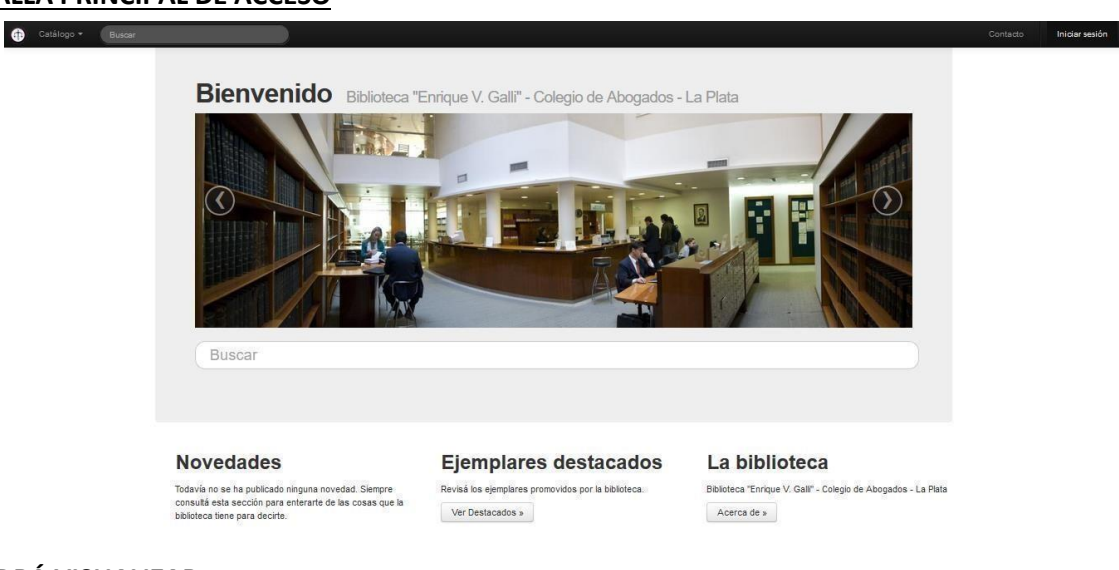

#### PANTALLA PRINCIPAL DE ACCESO

# <u>SE PODRÁ VISUALIZAR:</u>

- Cajón de búsqueda simple: en el cual se pueden colocar el/los término/s a buscar.
- Novedades: información sobresaliente sobre la actividad de la biblioteca.
- Ejemplares destacados: material bibliográfico destacado por la Institución.
- La Biblioteca: información variada sobre la Biblioteca.

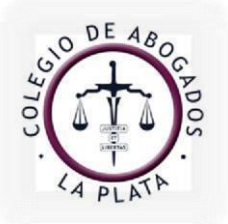

info@calp.org.ar / www.calp.org.ar

# INGRESO

| 🕀 Catálogo 🕶 Buscar |                       |                 |                      | Contacto | Iniciar sesión |
|---------------------|-----------------------|-----------------|----------------------|----------|----------------|
|                     | Meran Inici           | io de sesión    |                      |          | Î              |
|                     | Usuario<br>Contraseña | raquel.izurieta |                      |          | -              |
|                     |                       | Iniciar Sesión  |                      |          |                |
|                     |                       |                 | Olvidé mi contraseña |          |                |

Para poder operar con la Biblioteca se deberá colocar usuario y contraseña, haciendo luego un click para **iniciar sesión**.

Al ingresar a la pantalla principal de la sesión, el Usuario que tuviera préstamos vigentes y/o reservas de material podrá visualizarlos.

| Catalogo · Mir coenta · | Rienvenido Biblistera "Engigue // Galli". Calegia de Abagados I a Dista                                                                                                    |               | Contactor | Wana Kaquer Luneta • |
|-------------------------|----------------------------------------------------------------------------------------------------|---------------|-----------|----------------------|
|                         | Usted tiene los siguientes préstamos                                                                                                    | ×             |           |                      |
|                         | Règimen juridico del cheque<br>Fontanarrosa, Rodolfo Gacar                                                                                                    |               |           |                      |
|                         | Tratado de derecho administrativo : la defensa del usuario y del administrado<br>Gordilo, Agustín                                                                                                    |               |           |                      |
|                         | Ver préstanos                                                                                                    |               |           |                      |
|                         | Debe retirar estos ejemplares                                                                                                    | ×             |           |                      |
|                         | Regimen jurídico de los alimentos : cónvuges, hijos menores y parientes. Aspectos sustanciales y procesales<br>Bosaeri, Qustavo A.<br>Tiene tiempo de retirar el ejemplar asignado hasta el día (2400.0016 a los 1920 horre. |               |           |                      |
|                         | Verreservas                                                                                                    |               |           |                      |
|                         | STOLEGE CLE Storecho colegio de ta                                                                                                    | NUTRAL STREET |           |                      |

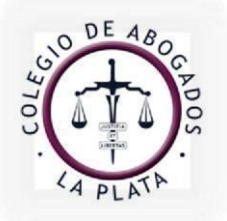

info@calp.org.ar / www.calp.org.ar

### MI CUENTA

Se encontrará todo lo relacionado con las operaciones que se hayan realizado en la Biblioteca: préstamos, reservas, historial, como así también material bibliográfico destacado por la / el Usuaria/o en la sección favoritos.

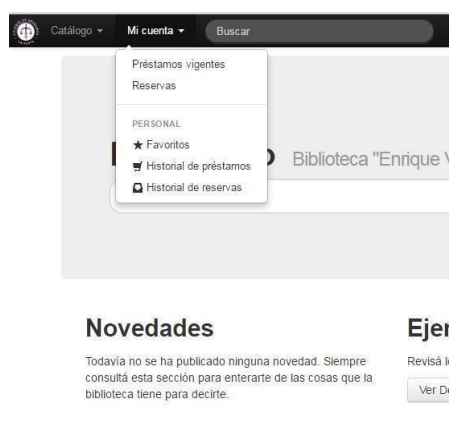

#### **PRESTAMOS VIGENTES**

Indica los ejemplares que se tienen en préstamo: informará la fecha en la que fueron retirados de la Biblioteca y fecha de vencimiento.

También se podrá renovar el material a través de un botón de acceso directo: cliqueando sobre el ícono de color azul que aparece sobre el margen derecho de la pantalla, el sistema informará la nueva fecha de vencimiento.

| • | Catálogo 🕶 | Mi cuenta 👻                     | Buscar                                       | 2                              |         |                      |                         | Contacto | María Raquel Izurieta 🕶 |
|---|------------|---------------------------------|----------------------------------------------|--------------------------------|---------|----------------------|-------------------------|----------|-------------------------|
|   | Pré        | stamos Vige                     | ntes                                         |                                |         |                      |                         |          |                         |
|   | Ca         | antidad de préstam              | os vigentes: 2                               |                                |         |                      |                         |          |                         |
|   | Titu       | ilo                             |                                              | Autor                          | Edición | Fecha de<br>Préstamo | Fecha de<br>Vencimiento | Estado   | Renovar                 |
|   | Rég        | gimen jurídico del c            | heque                                        | Fontanarrosa, Rodolfo<br>Oscar | -       | 19/08/2016           | 26/08/2016              | Vigente  | 0                       |
|   | Tra        | tado de derecho a<br>ninistrado | dministrativo : la defensa del usuario y del | Gordillo, Agustín              | 2a ed   | 19/08/2016           | 26/08/2016              | Vigente  | C                       |

El material podrá ser renovado hasta 10 veces, siempre que otro usuario no haya reservado el mismo ejemplar, en cuyo caso el sistema lo informará al instante, debiéndolo devolver a la brevedad posible. El material que se encuentre vencido no será susceptible de ser renovado por este medio, debiendo concurrir a la Biblioteca para completar el trámite.

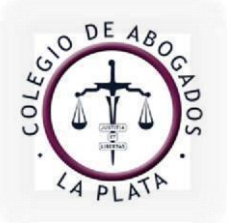

info@calp.org.ar / www.calp.org.ar

# **RESERVAS**

| 💮 Catálogo 🗸 | Mi cuenta 👻 🌔                                                | Buscar                                                   |                        |                         |                     |                     | Co                                                                | intacto I       | María Raquel Izurieta <del>-</del> |
|--------------|--------------------------------------------------------------|----------------------------------------------------------|------------------------|-------------------------|---------------------|---------------------|-------------------------------------------------------------------|-----------------|------------------------------------|
| R            | eservas                                                      |                                                          |                        |                         |                     |                     |                                                                   |                 |                                    |
| М            | aterial para re                                              | lirar                                                    |                        |                         |                     |                     |                                                                   |                 |                                    |
|              | La cantidad de Rese                                          | rvas es: 1                                               |                        |                         |                     |                     |                                                                   |                 |                                    |
| т            | ítulo                                                        |                                                          | Autor                  | Edición                 | Disponible<br>desde | Disponible<br>hasta | Retira en                                                         | Acción          |                                    |
| R<br>m<br>p  | egimen jurídico de lo<br>ienores y parientes. A<br>rocesales | s alimentos : cónyuges, hijos<br>Aspectos sustanciales y | Bossert,<br>Gustavo A. | 2a. ed. act. y<br>ampl. | 19/08/2016          | 24/08/2016          | Biblioteca "Enrique V. Galli" -<br>Colegio de Abogados - La Plata | X Cano<br>Reser | elar<br>va                         |

Se visualizarán los ejemplares reservados por la/el Usuaria/o, pudiendo además cancelar la operación. Si se elige esta última opción, aparecerá una pantalla dónde se deberá confirmar la acción.

r

|                                                      | Realmente desea cancelar la reserva?                           |                                |
|------------------------------------------------------|----------------------------------------------------------------|--------------------------------|
| NOMBRE DEL USUARIO                                   |                                                                |                                |
| 🕕 Catálogo 👻 Mi cuenta 👻 Buscar                      | Co                                                             | ntacto María Raquel Izurieta - |
|                                                      |                                                                | Mis Datos Ajustes              |
| Bienvenido                                           | Biblioteca "Enrique V. Galli" - Colegio de Abogados - La Plata | 🖒 Salir                        |
| Usted tiene los s                                    | iguientes préstamos                                            | *                              |
| Régimen jurídico del che<br>Fontanarrosa, Rodolfo Os | <b>que</b><br>car                                              |                                |
| Tratado de derecho admi<br>Gordillo, Agustín         | inistrativo : la defensa del usuario y del administrado        |                                |

Sobre el margen superior derecho se visualizará el nombre de la/el Usuaria/o, cliqueando sobre el mismo se observará la opción "Mis datos", desde dónde se podrán modificar los datos personales: nombre, apellido, dirección, teléfono etc.

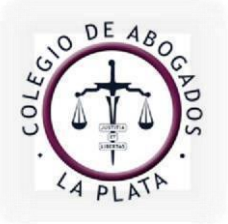

info@calp.org.ar / www.calp.org.ar

# AJUSTES

Posibilitará cambiar el idioma y el correo electrónico.

| Catálog                                      | o 👻 Mi cuenta 👻 Buscar                            |                                          |                          |
|----------------------------------------------|---------------------------------------------------|------------------------------------------|--------------------------|
|                                              | Ajustes personales                                | raquel.izurieta (Izurieta, María Raquel) |                          |
|                                              | Idioma Español 🗸                                  | ]<br>an                                  |                          |
|                                              | E-mail 🗷 biblioteca@calp.org.al                   | ar<br>                                   |                          |
|                                              |                                                   |                                          |                          |
| HACTO<br>Catálogo - Mi cuenta - Buscar       |                                                   | (                                        | Contacto María Raquel Iz |
|                                              |                                                   |                                          | Î                        |
| Bienvenide                                   | D Biblioteca "Enrique V. Galli" - C               | Colegio de Abogados - La Plata           |                          |
| Usted tiene los                              | s siguientes préstamos                            |                                          | ×                        |
| Régimen jurídico del<br>Fontanarrosa, Rodolf | <b>cheque</b><br>Io Oscar                         |                                          |                          |
| Tratado de derecho a                         | administrativo : la defensa del usuario y del adm | ninistrado                               |                          |

Se accederá a un formulario de contacto con la Biblioteca desde el que se podrán remitir sugerencias bibliográficas o inscribirse en los Cursos de Formación de Usuarios.

| Sus datos        |                       |  |
|------------------|-----------------------|--|
| Trato:           | Elija ura opción.     |  |
| Normens *:       | Norie Requel          |  |
| Applicate *:     | Burieta               |  |
| Direction        | 13.84 821             |  |
| Coergo Posial    |                       |  |
| Outer            | Bueros Ales, La Pieta |  |
| Fes              |                       |  |
| Teleforo         | 4380210               |  |
| E-mail*          | otolowangces, og ø    |  |
| Motivo de la con | isuta                 |  |
| Au/00 **         |                       |  |
| theorem is       |                       |  |
|                  |                       |  |
|                  |                       |  |
|                  |                       |  |
|                  |                       |  |
|                  |                       |  |

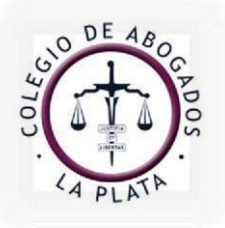

info@calp.org.ar / www.calp.org.ar

| BÚSQUEDA SIMPLE                                                  |                                             |                                                                                                    |
|------------------------------------------------------------------|---------------------------------------------|----------------------------------------------------------------------------------------------------|
| 🚯 Catálogo 🕶 Mi cuenta 👻 Buscar                                  |                                             | Contacto María Raquel Izurieta -                                                                                                    |
|                                                                  | Oteca de de<br>Oteca de de<br>Oteca de de   | erecho colegio de abruma<br>Precho colegio de abruma<br>erecho colegio de abruma<br>erecho colegio de abruma<br>erecho colegio de abruma |
|                                                                  | c) f c, c, c, c, c, c, c, c, c, c, c, c, c, | zacho colegio de abagans                                                                                                    |
|                                                                  | ataca (le ge                                | a cologio de anogana                                                                                                    |
| familia codigo civil comercial                                   |                                             |                                                                                                    |
| Novedades<br>Todauía no se ha nublicado ninguna nouedad. Siamore | Ejemplares destacados                       | La biblioteca<br>Bibliotera "Englice V Galli" Colenin de Abonador: 1a                                                                    |

Se colocarán los términos de búsqueda en una de las dos cajas de texto disponibles, los que podrán ser ingresados sin acentos y deberán estar separados entre sí con un espacio, puediendo ser: autor, tema, título, editorial, palabra libre, etc. Al presionar enter se observarán los resultados.

| o 👻 Mi cuenta 👻 familia codigo civil comercial      |           | Mi cuenta + Buscar |                                |
|-----------------------------------------------------|-----------|--------------------|--------------------------------|
| Búsqueda Avanzada                                   |           | Búsqueda avanz     | ada                            |
| Bienvenido Biblioteca "E                            | inrique V |                    |                                |
| Buscar                                              |           | Titulo             |                                |
| Lacoal                                              |           | Autor              |                                |
|                                                     |           | ISBN               |                                |
|                                                     |           | Tipo de documento  | Revista                        |
| Novedades                                           | Ejer      | Tanan              |                                |
| Todavía no se ha publicado ninguna novedad. Slempre | Revisá lo | iena               |                                |
| piblioteca tiene para decirte.                      | Ver De    | Estantes Virtuales |                                |
|                                                     |           |                    | Sólo Disponibles para Préstamo |

Desde la opción "Catálogo", se accederá a la "Búsqueda avanzada", en la cual se colocarán los términos a buscar en los campos específicos (título, autor, tema, tipo de documento), obteniendo desde aquí un resultado de búsqueda más acotado.

6

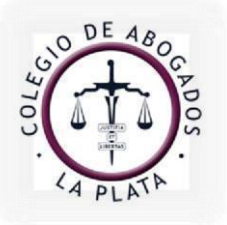

info@calp.org.ar / www.calp.org.ar

## **RESULTADO DE BÚSQUEDA**

| Analítica | La bilateralidad del contradictorio en el proceso de<br>alimentos legislado enn el Código Procesal Civil y<br>Comercial de la Nación | Barreiro, Mirta              | EN:<br>SIGNOS UNIVERSITARIOS / Universidad<br>del Salvador. Publicaciones Científicas<br>Número: 1991 (20 Jul/Dic.)<br>(Revista)            |      |       |
|-----------|----------------------------------------------------------------------------------------------------|------------------------------|----------------------------------------------------------------------------------------------------|------|-------|
| Analítica | La celeridad y la tutela efectiva en el proceso de<br>alimentos en Neuquén                                                           | Rivera, Javier               | EN:<br>DERECHO DE FAMILIA. Revista<br>Interdisciplinaria de Doctrina y<br>Jurisprudencia<br>Número: 2008 2008-III ( Sep./Oct.)<br>(Revista) |      | <br>• |
| Analítica | Los procesos de familia en el Proyecto de Código Civil<br>y Comercial                                                                | Falcón,<br>Enrique<br>Manuel | EN:<br>REVISTA DE DERECHO PRIVADO Y<br>COMUNITARIO / Rubinzal-Cuizoni<br>Número: 2012 (2)<br>(Revista)                                      |      |       |
| Libro     | Tratado de derecho procesal civil y comercial :<br>procesos sobre sucesiones, personas y familia                                     | Falcón,<br>Enrique<br>Manuel | 1a. reimpr. (2007)                                                                                                    | Sala | <br>• |

En la lista de resultados se podrá observar:

- **A.** Tipo de material, el que puede ser *Libro* o *Analítica* (artículo publicado en libros o revistas).
- **B.** Título de la obra.
- C. Autor.
- **D.** Número de edición en caso de ser un libro; en las analíticas se visualizarán los datos de la publicación que la contiene.
- **E.** Disponibilidad del material: *Disponible* (indica que se puede retirar por 7 días) o *Sala de Lectura* (sólo para consultar en Biblioteca).

Además se contará con la posibilidad de imprimir la búsqueda, seleccionando el botón correspondiente, generándose un documento PDF.

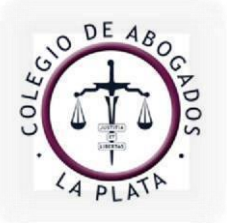

info@calp.org.ar / www.calp.org.ar

### **DETALLES DEL REGISTRO**

Cliqueando sobre un registro en particular del resultado de búsqueda, se podrá observar el detalle del mismo:

| rerro, N                                                                             | Manuel J                                                                                                    | erecho de fam                                                                                                    | nilia                                                                               |                                                 |      |          |
|--------------------------------------------------------------------------------------|----------------------------------------------------------------------------------------------------|----------------------------------------------------------------------------------------------------|-------------------------------------------------------------------------------------|-------------------------------------------------|------|----------|
| 3 Autor: Fe<br>Autor sec<br>Conver<br>Edición:<br>ISBN: 976<br>Páginas:<br>Lugar, ec | Libro<br>tro, Manuel J<br>cundario/Colaborador<br>tráctica de derecho de fa<br>- Relaciones de Famili<br>niciales - Parentesco<br>2a. ed<br>8-950-758-133;<br>4400 p.<br>100 p.<br>100 p. | 1<br>milia<br>a - Práctica Profesional - Matri<br>- Filiación - Adopción - Respo<br>Adopción - Respo<br>Aires: La Ley, 2015 | monio - Régimen Patrimonial del Matrimo<br>Insabilidad Parental - Procesos de Famil | onio - Uniones<br>ia - Código Civil y Comercial |      | <b>*</b> |
| -                                                                                    |                                                                                                    |                                                                                                    |                                                                                     |                                                 |      |          |
| Ejemplares                                                                           |                                                                                                    |                                                                                                    |                                                                                     |                                                 |      |          |
| Ejemplares                                                                           | s<br>Sig                                                                                                    | gnatura Topográfica                                                                                                    | Estado                                                                              | Disponibilidad                                  | MARC |          |
| Ejemplares<br>Código<br>BG-04203                                                     | s<br>SH<br>38 34                                                                                                    | gnatura Topográfica<br>7.6.347.9 F 27                                                                                       | Estado<br>Disponible                                                                | Disponibilidad<br>Sala de Lectura               | MARC |          |

- 1. Tipo de material: libro o analítica.
- 2. Distintas ediciones de la obra que posee la Biblioteca.
- 3. Autor, título y temas con los cuales se representa el contenido de la obra. Tanto el autor como los temas, son hipervínculos, los que permitirán hacer una nueva búsqueda si se clickea sobre los mismos.
- 4. Datos de edición.
- 5. Ver índice: se puede descargar en formato PDF.

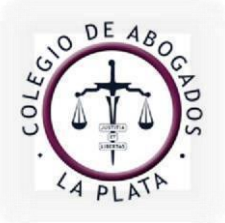

info@calp.org.ar / www.calp.org.ar

# 6. IMPORTANTE: datos para solicitar el material en el mostrador. En el caso de las Doctrinas publicadas en Revistas, se deberán consignar los datos del fascículo: año, número y volumen.

7. Reservar un ejemplar: esta opción permite reservar material, para luego retirarlo en la Biblioteca. Se podrán efectuar hasta 3 operaciones en simultáneo.

Son susceptibles de reserva, aquellos libros que son de préstamo domiciliario (7 días), identificados como "domicilio".

Al hacer click sobre el ícono correspondiente, aparecerá una ventana emergente, para que la operación sea confirmada:

|                                                                                                    | 20      |
|----------------------------------------------------------------------------------------------------|---------|
| Está a punto de reservar un ejemplar de                                                                |         |
| Regimen jurídico de los alimentos : cónyuges, hijos<br>y parientes. Aspectos sustanciales y procesales | menores |
| Za. ed. act. y ampl.                                                                                   |         |

Luego de presionar "Reservar", sobre el extremo superior de la pantalla aparecerá un recordatorio con la fecha a partir de la cual se puede pasar a retirar el material, en caso de estar prestado a otro usuario. Si el libro estuviera disponible, el sistema indicará hasta que día el material permanecerá reservado, pudiendo acudir a la Biblioteca para retirarlo dentro del período referido por el sistema.

8. Valoración: desde aquí usted podrá calificar el libro o artículo consultado.